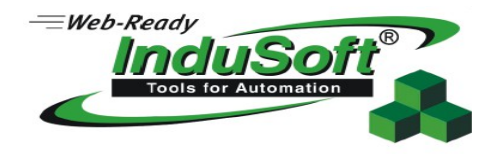

## Skrócony opis kroków jakie należy wykonać, aby uruchomić wizualizację na urządzeniu Beckhoffa z Windowsem CE.

Został użyty: -panel HMI, Beckhoff CP 2616 z WinCE -InduSoft w wersji 8

## Urządzenie Beckhoffa

Proszę uruchomić program CERHOST.exe (Screen nr. 1)

 proszę kliknąć File>>Conect (czerwona ramka nr.1 na screenie nr. 1),
 w polu Hostname należy wpisać IP sterownika (czerwona ramka nr.2 na screenie nr.1),
 (IP sterownika można sprawdzić wykorzystując narzędzia TWINCAT, bądź też jeżeli istnieje możliwość - to przy użyciu programu CEServer.exe ; screen nr. 3 – czerwona ramka nr 2).

| Remote Display Control fo | or Windows CE       |
|---------------------------|---------------------|
| File Zoom Tools Help      |                     |
| Connect                   |                     |
| Disconnect                |                     |
| Exit                      |                     |
|                           | Connect 2           |
|                           | Hostname: 10.1.1.78 |
|                           | Password: 3         |
|                           | Screen nr. 1        |

- klikamy ok! (czerwona ramka nr.3 na screenie nr. 1).

- 2. Proszę utworzyć folder na "Hard Disk" na sterowniku np. o nazwie Indusoft. (Screen nr. 2)
  - proszę kliknąc na Run (czerwona ramka nr. 1na screenie nr.2),
  - wpisać w pasku poleceń znak backslash "\" (czerwona ramka nr. 2 na screenie nr. 2),
  - klikamy OK (czerwona ramka nr.3 na screenie nr. 2),
  - wybieramy "Hard Disk" (czerwona ramka nr.4 na screenie nr. 2) i tworzymy nowy folder (czerwona ramka nr.5 na screenie nr.2).

|                                                                                                    | Web-Ready                                                                                             |
|----------------------------------------------------------------------------------------------------|----------------------------------------------------------------------------------------------------|
| CP-219EC6                                                                                                    |                                                                                                    |
| File Zoom Tools Help                                                                                                    |                                                                                                    |
|                                                                                                    | <b>^</b>                                                                                              |
| BECKHOFF New Autom                                                                                                    | ation Technology                                                                                      |
| Type the name of a program, folder, or document, and Windows will open it for you.       File Edit View Go Favorito         Open:       Address         OK       Cancel Browse | File Zoom Tools Help<br>File Edit View Go Favorites<br>Address \Hard Disk\InduSoft<br>5<br>CEServer 6 |
| O StartMan                                                                                                    |                                                                                                    |
|                                                                                                    |                                                                                                    |
| Reset                                                                                                    | < ▶ -                                                                                                 |
|                                                                                                    | H. 4                                                                                                  |

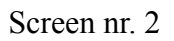

3. Do utworzonego folderu Indusoft proszę skopiować program wykonywalny CEServer.exe (Screen nr 2. - czerwona ramka nr. 6).

UWAGA : CEServer należy skopiować dla określonego typu procesora z folderu instalacyjnego InduSoftu :

Dla procesora ARM :

## C:\Program Files (x86)\Wonderware InduSoft Web Studio v8.0\Redist\WinCE 5.0\ArmV4I\Bin

Dla procesora x86:

C:\Program Files (x86)\Wonderware InduSoft Web Studio v8.0\Redist\WinCE 5.0\x86\Bin

- proszę uruchomić CEServer (Screen nr.3 – czerwona ramka nr.1),

- IP sterownika (czerwona ramka nr.2 na screenie nr. 3).

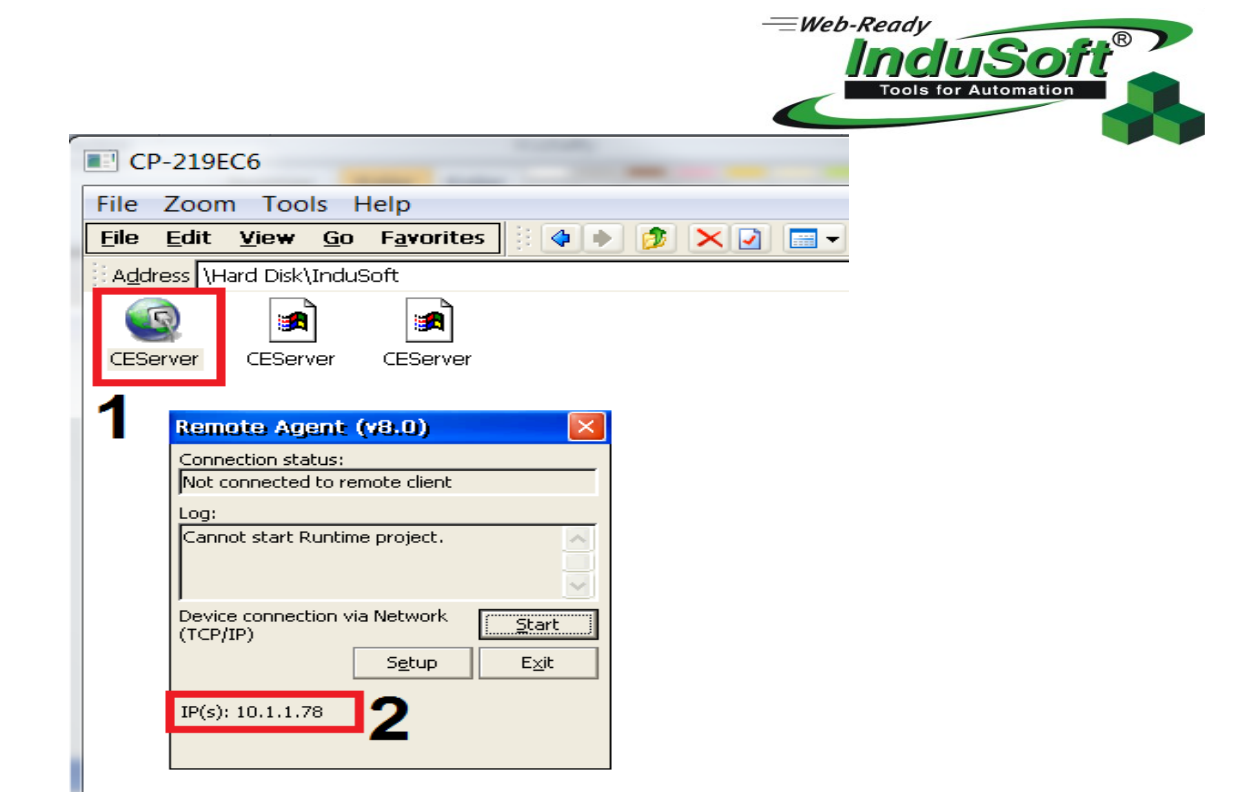

Screen nr.3

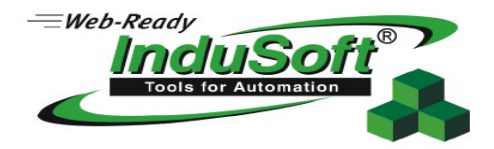

## **INDUSOFT**

| Remote Manageme | nt                                                                                 |                                                                                                    | X            |
|-----------------|------------------------------------------------------------------------------------|----------------------------------------------------------------------------------------------------|--------------|
| Target          | Specify and connect to the target host l                                           | before you can download your project                                                                          | and the      |
| Project         | 1                                                                                  | 2                                                                                                    |              |
| Import          | Target Station                                                                     | Connect Disconnect                                                                                            |              |
| Embedded Lice   | (@) Host                                                                           | Connected to remote device (CEView                                                                            | is not insta |
|                 | ○ Serial Port: COM1 ▼ Advanced                                                     | Platform:                                                                                                    |              |
|                 | Microsoft ActiveSync  Microsoft ActiveSync  Install system files  Only newer files | Windows Embedded Compact 7.0 Bui<br>Model: Freescale i.MX53 EVK<br>Device Type: i.MX53 EVK<br>(0x00) + ARMV4I | ld:2824      |
| Transferi       | ng file                                                                            |                                                                                                    |              |
|                 |                                                                                    |                                                                                                    |              |
|                 |                                                                                    | ОК                                                                                                    | Cancel       |
| From 'f         | Bin' To 'Bin'                                                                      |                                                                                                    |              |
| atl90.dl        |                                                                                    |                                                                                                    |              |
|                 |                                                                                    |                                                                                                    |              |
|                 |                                                                                    | Cancel                                                                                                    |              |

1. Proszę uruchomić środowisko IWS

Screen nr.4

-w polu Network IP proszę wpisać IP sterownika z kórym chcemy się połączyć (czerwona ramka nr. 1 na screenie nr.4) //w omawianym przypadku IP sterownika to 10.1.1.78,

-następnie proszę nacisnąć "Connect" (czerwona ramka nr. 2 na screenie nr.4),

- następnie klikamy "Install system files" (czerwona ramka nr. 3 na screenie nr.4).

- 5. Przechodzimy do zakładki Project (czerwona ramka nr. 1 na screenie nr. 5)
- wybieramy docleowe miejsce gdzie ma zostać wysłany projekt na sterownik (screen nr. 5 -czerwona ramka nr.2),
- następnie klikamy "Download" pliki zostają wysłane na sterownik (czerwona ramka nr. 3 na screenie nr.4),

|                         | —=Web-R.                                                                                                    | eady<br><b>ACLUSOFT</b><br>Tools for Automation |
|-------------------------|----------------------------------------------------------------------------------------------------|-------------------------------------------------|
| Remote Manageme         | nt                                                                                                    |                                                 |
| Target                  | Download your project to the target device                                                                                                    |                                                 |
| Import<br>Embedded Lice | Project Path<br>Local: Dell\Documents\Wonderware InduSoft Web Studio v8.0 Projects\szkolenie_1<br>Target: \Hard Disk\indusoft\ 2<br>Download Only newer files 4 Run Status:<br>Project is stopped. | 1062013A                                        |
|                         | Send File  Transfering file                                                                                                    |                                                 |
|                         | From 'config' To 'config' MyReportCSV.txt                                                                                                    | Cancel                                          |
|                         | Cancel                                                                                                    |                                                 |

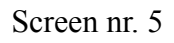

6. Uruchamiamy projekt naciskając RUN (screen nr. 5 – czerwona ramka nr.4). -można podejrzeć status pracy projektu w polu "Status".

Na sterowniku powinna zostać uruchomiona wizualizacja.

Możliwe błędy wyświetlane w statusie okna Remote Management:

Wskazówki:

10061 – sprawdź czy jest włączony CEServer.exe na sterowniku, spróbuj wyłączyć zaporę systemową 10060 - sprawdź czy jest poprawnie wpisany adres IP sterownika w Remote Management inne...